# **PwrPak7 Family** Quick Start Guide

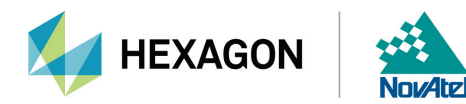

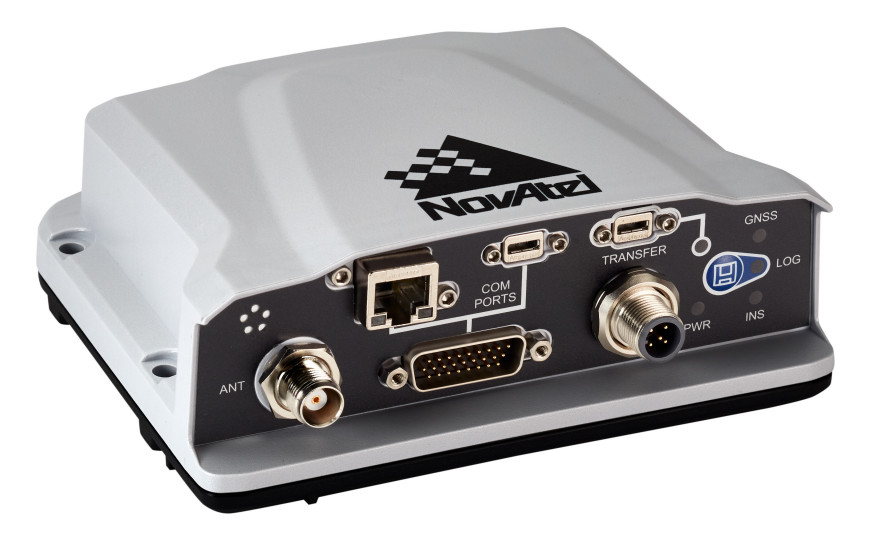

**Box Contents** 

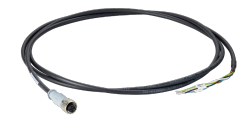

Power Cable

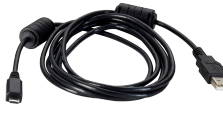

USB Cable

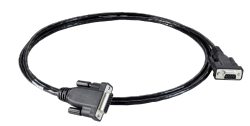

COM1 Serial Cable

### **Other Equipment Needed**

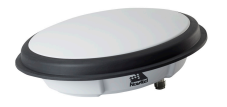

**GNSS** Antenna

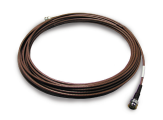

50Ω Coaxial Antenna Cable

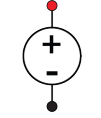

9-36 VDC Power Supply Capable of 15 W

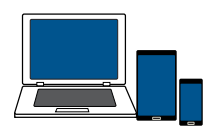

Computer, Tablet or Smart Phone

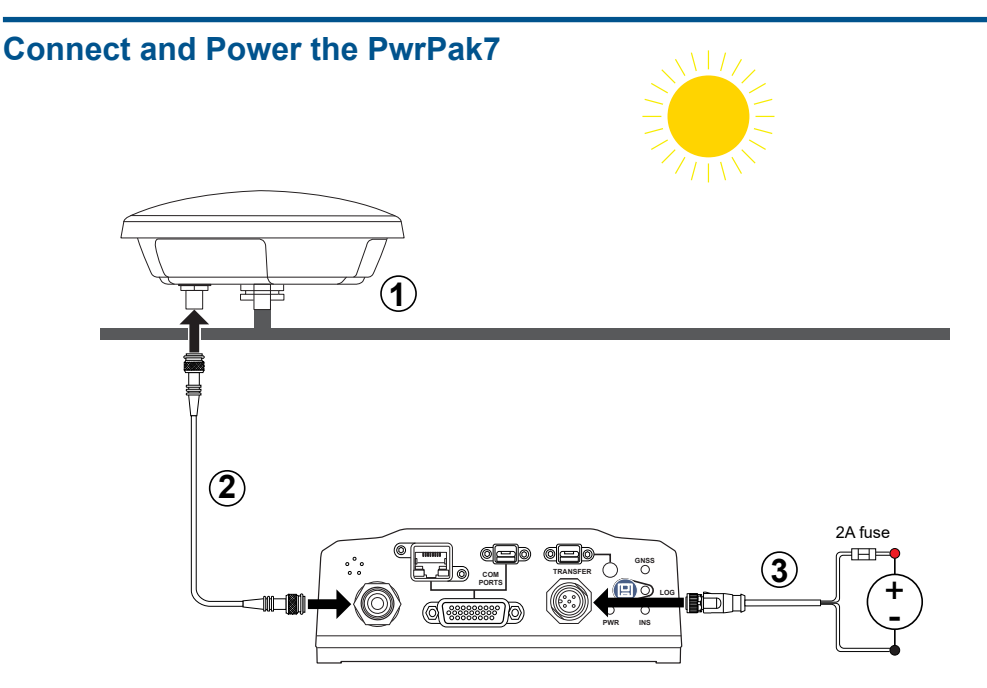

- 1. Securely mount the GNSS antenna with a clear view of the sky.
- 2. Connect the GNSS antenna to the PwrPak7.
- 3. Connect the PwrPak7 to a 9-36 VDC power supply.
- 4. Check the **PWR** and **GNSS** LEDs.

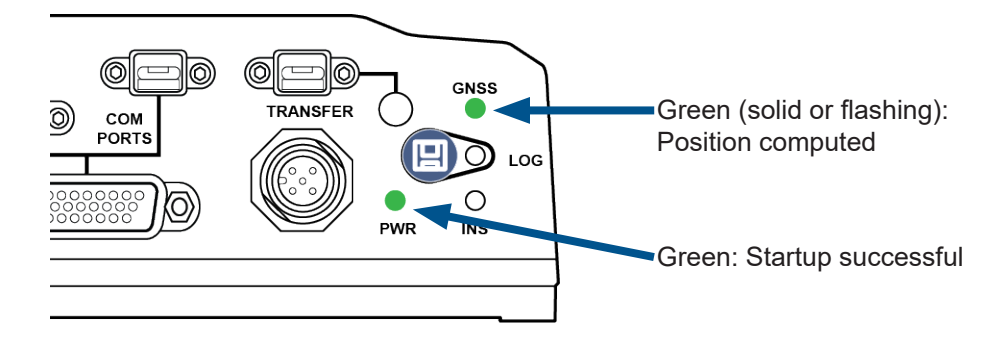

# Communications – Setup & Monitor (Web) (Option 1)

- Connect your computer, phone or tablet to the PwrPak7 Wi-Fi hotspot. (e.g. PwrPak7-NMPM191500004P)
- 2. Enter the PwrPak7 Wi-Fi Password.
- 3. Open a web browser and enter **192.168.19.1**.
- Tap the **Positioning** button to display the receiver's latitude, longitude and height.

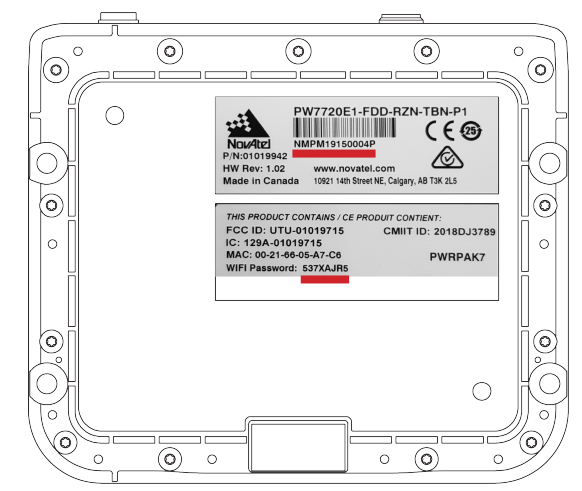

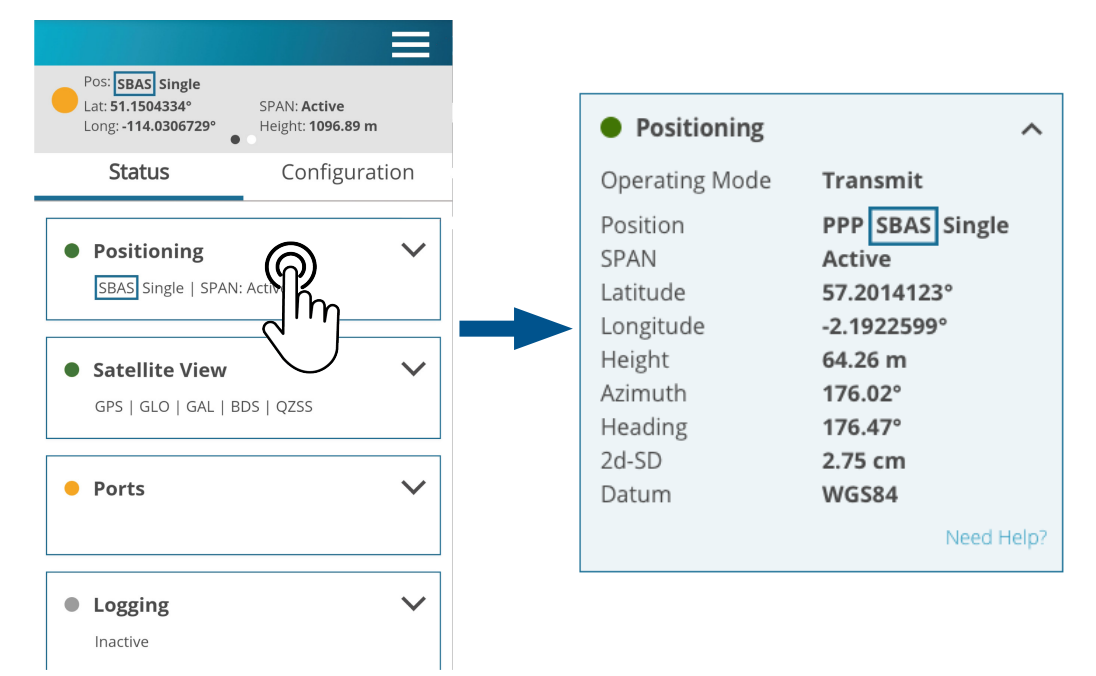

## Communications – NovAtel Application Suite (Option 2)

- 1. Install NovAtel Application Suite and the USB drivers on your computer. (novatel.com/support/support-materials/ software-downloads)
- Connect the USB cable from your computer to the PwrPak7.
- 3. Launch NovAtel Application Suite.
- 4. Click the Setup & Monitor button.
- 5. Add a Device for the USB connection.
- Open a connection to the PwrPak7. The **Positioning** tile displays the receiver's latitude, longitude and height.

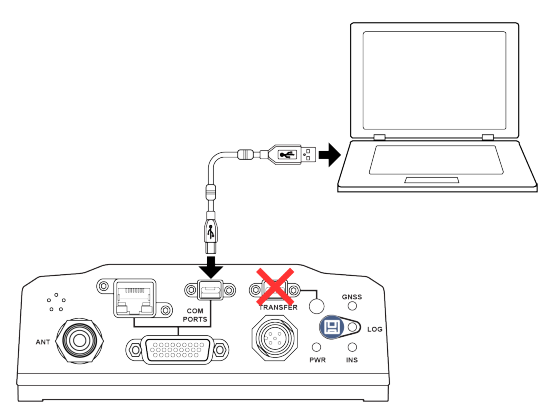

|                            | Positioning Tracki                                                                             | ng                                                                                                    |                            |
|----------------------------|------------------------------------------------------------------------------------------------|----------------------------------------------------------------------------------------------------|----------------------------|
| SM Setup & Monitor         |                                                                                                | -                                                                                                    |                            |
| ALL ALL DEVICES Add Device | Positioning Operating Mode Position SPAN Latitude Longitude Height Azimuth Heading 2d-SD Datum | Standalone<br>Single<br>Inactive<br>17.4430756°<br>78.3741167°<br>650.42 m<br><br>0.00°<br>1.27 m<br>W6584<br>Need Help? | Device CPU Us Tempe Antenn |

#### **Additional Information**

For more information and support, refer to docs.novatel.com/OEM7.

NovAtel and PwrPak7 are trademarks of NovAtel, Inc., entities within the Hexagon Autonomy & Positioning division, their affiliated entities, and/or their licensors. All other trademarks are properties of their respective owners.

© Copyright 2021 NovAtel Inc. All rights reserved. Unpublished rights reserved under international copyright laws. Printed in Canada on recycled paper. Recyclable.